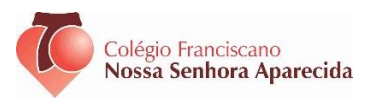

## LISTA DE MATERIAL 2025 3ª SÉRIE – ENSINO MÉDIO

- Srs, Pais Para aquisição do material didático do Sistema Unoi Educação, siga o manual na próxima página. O Material será entregue ao aluno no ínico do ano letivo.
- INÍCIO DAS AULAS 27/01/2025
- REUNIÃO DE PAIS 15/02/2025

• Estojo contendo: lápis, borracha, canetas, caneta marca texto, lápis de cor, cola e apontador.

### MATEMÁTICA

- 1 Caderno com 96 folhas
- 1 Régua 15cm

#### PORTUGUÊS

- 1 Caderno com 50 folhas
- HISTÓRIA
- 1 Caderno com 50 folhas

#### GEOGRAFIA

- 1 Caderno com 50 folhas FILOSOFIA
- 1 Caderno com 50 folhas SOCIOLOGIA
- 1 Caderno com 50 folhas

#### LITERATURA

- 1 Caderno com 100 folhas
- 1 Pasta de fichário

## PRODUÇÃO TEXTUAL

1 Caderno com 50 folhas

#### BIOLOGIA

• 1 Caderno com 50 folhas

## FÍSICA / QUÍMICA

- 1 Caderno com 50 folhas (Química)
- 1 Caderno com 50 folhas (Física)

1 Jaleco Branco de Manga Comprida (Para uso no Laboratório de Biologia, Física e Química)

## LIVROS DIDÁTICOS – UNO

O sistema de Ensino Uno Educação é composto por um fichário com as apostilas de todas as disciplinas. (Manual de compra disponível na próxima página.)

### LIVROS PARADIDÁTICOS

 Campo Geral / Autor: Guimarães Rosa – Editora Global
 Quarto de despejo / Autora: Carolina Maria de Jesus – Editora Ática
 Alguma poesia/ Autor: Carlos Drummond de Andrade – Editora – Record

Inglês da Ensino Médio: CBA – 3°EM Adquira os livros do CBA <u>https://www.cbaidiomas.com/008nsa25/</u>

Obs: Durante o ano serão solicitados livros para leitura e alguns materiais para os projetos.

## LISTA DE MATERIAL 2025 - 3ª SÉRIE – ENSINO MÉDIO

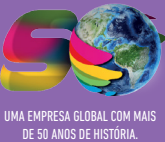

# Plataforma de Pagamento SANTILLANA E-COMMERCE

Instruções para o pagamento das Soluções Educacionais que os alunos utilizarão em **2025**.

**SANTILLANA**EDUCAÇÃO

# 1ª etapa ACESSO AO SANTILLANA E-COMMERCE • Acesse: Q loja.santillanaeducacao.com.br É O SEU 1º ACESSO À PLATAFORMA DE PAGAMENTO SANTILLANA E-COMMERCE?

 Clique em "Ainda não tem uma conta?".

 Nesse 1º acesso, informe
 o CPF ou o código de acesso
 (RA do aluno, o mesmo fornecido previamente
 à escola) e o e-mail
 do responsável.

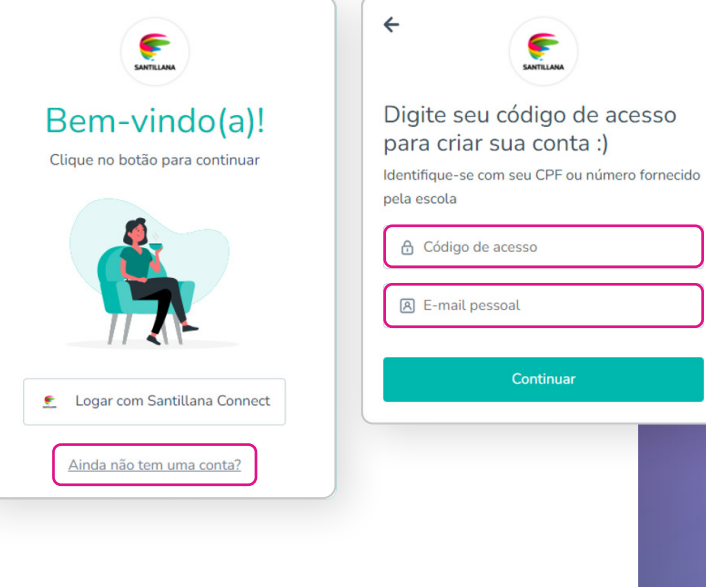

 Inserido os dados solicitados, clique em "Continuar" Você irá receber um e-mail com o código de verificação.

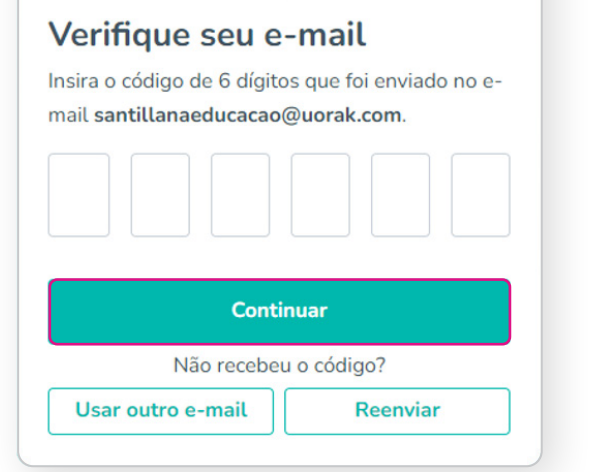

• Ao inserir o código, você será direcionado para a tela de cadastro, em que deverá inserir três informações importantes:

| Dados Pessoais                                                                                                    | Endere                                                                                                    | ço Senha                                                                                                    |  |  |  |
|----------------------------------------------------------------------------------------------------|----------------------------------------------------------------------------------------------------|----------------------------------------------------------------------------------------------------|--|--|--|
| SATUAN                                                                                                    | Section                                                                                                    |                                                                                                    |  |  |  |
| Dados pessoais                                                                                                    | Endereco                                                                                                    | Cadastre uma senha                                                                                                    |  |  |  |
| R Nome                                                                                                    | CEP                                                                                                    | Escolha uma senha segura, com no mínimo 8                                                                                                    |  |  |  |
| Sobrenome                                                                                                    | Ex. 12345-000 Não sabe o                                                                                                    | CEP? caracteres.                                                                                                    |  |  |  |
|                                                                                                    | Endereço Bairro                                                                                                    | 🔒 Insira sua senha                                                                                                    |  |  |  |
| Número de celular                                                                                                    |                                                                                                    | A Insira sua senha novamente                                                                                                    |  |  |  |
|                                                                                                    | Número Complemento<br>Ex. 123 Ex. Casa                                                                                                    |                                                                                                    |  |  |  |
| Continuar                                                                                                    | Continuar                                                                                                    | Continuar                                                                                                    |  |  |  |
| 0-0-0                                                                                                    | 1 2                                                                                                    |                                                                                                    |  |  |  |
| <ul> <li>Eu concordo com os termos de us política de privacidade da platafa</li> <li>Quero receber novidades e contes Whatsapp ou telefone</li> <li>Quero receber novidades e contes mail</li> </ul> | idos por e-<br>Se ca Po<br>Selecior<br>receber<br>novidad<br>Por fim,<br><b>"Acessa</b>                                                                        | ne também se deseja<br>ou não as nossas<br>des e conteúdos.<br>, é só clicar no botão<br><b>ar a plataforma"</b> .                                                            |  |  |  |
| Pronta<br>cadas<br>plataf<br>Você será<br>para o Sa<br>senha cac                                                                                                    | o, você já está<br>trado e pode acessar a<br>forma :)<br>redirecionado em alguns segundos<br>ntillana Connect, utilize seu e-mail e<br>dastrados para acessar. | <ul> <li>Em seguida, você será<br/>direcionado para uma tela de<br/>confirmação do seu cadastro<br/>e autorização dos cookies.</li> </ul>                                     |  |  |  |
| informações básicas<br>Ler informações básicas e<br>email                                                                                                    | io:<br>aeducacao@uorak.com                                                                                                    | <b>Importante:</b> Os responsáveis que<br>já efetuaram seu cadastro no<br>ciclo de 2024 devem utilizar a<br>mesma senha e e-mail para o cicl<br>de 2025, selecionando a opção |  |  |  |
| Cancelar 🔗 Autorizar                                                                                                    | lique aqui para redirecionar agora                                                                                                    | "Logar com Santillana Connect".                                                                                                    |  |  |  |

# 2<sup>a</sup> etapa

## ITENS A COMPRAR E VERIFICAÇÃO DO(S) ALUNO(S)

| Santillana                                                                       | A. Minha conta                                                        |
|----------------------------------------------------------------------------------|-----------------------------------------------------------------------|
| < 🛆 Aluno Santillana                                                             |                                                                       |
| © Kits                                                                           |                                                                       |
| Colégio Santillana Educação<br>1º are EM Ri Turna B - Natuditive 🛠 Ensirie Middo | ٤ ک                                                                   |
| Compartilha                                                                      |                                                                       |
| 11EM - LISTA 2 1EM 23<br><b>R5 0.00</b><br>Tr dr #5 0.00 sem juros               |                                                                       |
| Kit customizivet     Compartiba                                                  |                                                                       |
| Adicionar kits ao carrinho Detalhes                                              | R\$ 0,00                                                              |
| Eivro Matemática                                                                 | ×                                                                     |
| * Termos e condições                                                             |                                                                       |
| Compartilha rev.pdf                                                              |                                                                       |
| Li e aceito os termos.                                                           |                                                                       |
|                                                                                  |                                                                       |
| Você adicionou 14 itens con<br>Deseja replicar as informaçã                      | n o mesmo formulário.<br>ões nos demais?                              |
| Você adicionou 14 itens con<br>Deseja replicar as informaçã<br>Replicar          | n o mesmo formulário.<br>ões nos demais?<br>Preencher individualmente |
| Você adicionou 14 itens con<br>Deseja replicar as informaçã<br>Replicar          | n o mesmo formulário.<br>ões nos demais?<br>Preencher individualmente |

 Ao realizar o acesso, você será direcionado para a página de verificação dos dados do aluno, colégio, série e valor do material. Caso tudo esteja correto, clique em "Adicionar kits ao carrinho".

**Atenção:** Ao realizar a consulta e identificar que faltam dados de outro(s) aluno(s), pedimos que entre em contato com o colégio para inserir os dados antes de prosseguir com a compra.

Importante: Ao selecionar "Adicionar kits ao carrinho", você deve verificar os "Termos e condições" e clicar em "Li e aceito os termos".

> \* \* \* \* \* \* \* \* \* \* \* \* \* \* \* \* \* \* \* \* \*

# 3ª etapa

| ×                                                                |                              |                                               |
|------------------------------------------------------------------|------------------------------|-----------------------------------------------|
| Seu carrinho tem 1 item                                          |                              |                                               |
| A Dados pessoais                                                 |                              | DESCREVA AS                                   |
| CPF/CNPJ                                                         |                              |                                               |
| 000.000.000-00                                                   |                              |                                               |
| * Nome completo                                                  |                              | OPHOHMENTO                                    |
| Responsável Santillana                                           |                              | <ul> <li>Caso deseje inserir outro</li> </ul> |
| * E-mail                                                         |                              | responsável financeiro no                     |
| responsável@santillana.com                                       |                              | campo <b>"Dados pessoais"</b> ,               |
| * Data de nascimento                                             | * Telefone                   | Insira os dados e o endereço.                 |
| 01/01/2000                                                       | (11) 99999-9999              | l'ambém é possível fazer                      |
|                                                                  |                              | lurídica, insorindo o CND                     |
|                                                                  |                              | Jonaica, insennado d'en 193.                  |
| • Digite seu CEP                                                 |                              | <b>Importante:</b> Os dados                   |
|                                                                  |                              | replicados na nota fiscal.                    |
| Cidade                                                           | • Estado                     |                                               |
|                                                                  | · · · · ·                    |                                               |
| * Bairro                                                         |                              |                                               |
|                                                                  |                              |                                               |
| • Endersee                                                       |                              |                                               |
| Endereço                                                         |                              |                                               |
|                                                                  |                              | EM CHSO DE RESIDENCIH<br>SEM NÚMEDO É SÓ      |
| Endereço sem número<br>Caso não possua número, ative esta opção. |                              | HABILITAR ESTE BOTÃO                          |
| * Número                                                         | Complemento                  |                                               |
|                                                                  | Ex: Apartamento 001, Bloco A |                                               |
|                                                                  |                              | <ul> <li>Apos preencher todas</li> </ul>      |
|                                                                  | Passo anterior Próximo       | as informações, clique                        |
|                                                                  |                              |                                               |
|                                                                  |                              |                                               |
| + + .                                                            |                              |                                               |
| + + +                                                            |                              |                                               |
| + + + + + + + + + +                                              | ++                           |                                               |
|                                                                  |                              |                                               |
|                                                                  |                              |                                               |
|                                                                  |                              |                                               |

## Formas de pagamento

## PAGAMENTO PARCELADO (CARTÃO DE CRÉDITO)

A compra com cartão de crédito oferece a você um parcelamento diferenciado. A partir deste mês, o número de parcelas será reduzido progressivamente até o mês de **outubro/25**, quando será à vista. Aproveite as condições e efetue sua compra com o **parcelamento em 6x sem juros** ou com descontos especiais para compra à vista nos meses de novembro e dezembro/24.

| Pagamento com cartão |                 |                 |                |                |                |                |                |                |                |                |            |
|----------------------|-----------------|-----------------|----------------|----------------|----------------|----------------|----------------|----------------|----------------|----------------|------------|
| nov/24               | dez/24          | jan/25          | fev/25         | mar/25         | abr/25         | mai/25         | jun/25         | jul/25         | ago/25         | set/25         | out/25     |
| até <b>10</b> x      | até <b>10</b> x | até <b>10</b> x | αté <b>9</b> x | até <b>8</b> x | até <b>7</b> x | até <b>6</b> x | até <b>5</b> x | até <b>4</b> x | até <b>3</b> x | αté <b>2</b> x | <b>1</b> x |

## PARCELAMENTO EM ATÉ 6x SEM JUROS PARCELAMENTO DE 7 A 10x COM JUROS\*

\*Taxas de juros: 3,79% para 10 parcelas - 3,36% para 9 parcelas - 2,94% para 8 parcelas - 2,51% para 7 parcelas.

## • PAGAMENTO À VISTA

Desconto especial para compra realizada à vista (parcela única), entre **novembro e dezembro/24**, nas modalidades:

| DESCONTO (à vista) |        |  |  |  |
|--------------------|--------|--|--|--|
| nov/24             | dez/24 |  |  |  |
| 5%                 | 3%     |  |  |  |

- Cartão de crédito
- **Pix**<sup>(1)</sup>
- Boleto bancário<sup>(2)</sup>

<sup>(1)</sup>Importante: Ao gerar o QRCode, o pagamento via PIX deve ser concluído em até 15 minutos. Após esse tempo, o procedimento deve ser feito novamente.

<sup>(2)</sup> **Importante:** O vencimento do boleto será de três dias corridos após a data de sua emissão. O boleto não poderá ser pago após o vencimento.

Após realizar o cadastro, validar os dados e realizar o pagamento, você receberá um **comprovante de pagamento** em seu e-mail cadastrado.

Em caso de dúvidas sobre o processo de pagamento na plataforma entre em contato pelo telefone 0800 770 3004.

## **BOM CICLO ESCOLAR!**

# Juntos expandimos a educação

Q

loja.santillanaeducacao.com.br

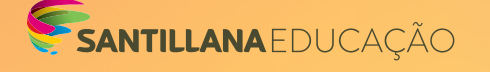

Salamandra leiomundo

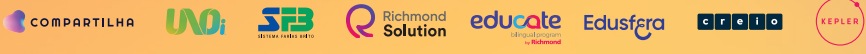